## Update instructions

1. Open "Printer Test V5.0C" programs

| Printer Test V5.0C                                                                                                    |                                           | - 🗆 X                                       |                                                        |                                                 |
|----------------------------------------------------------------------------------------------------|-------------------------------------------|---------------------------------------------|--------------------------------------------------------|-------------------------------------------------|
| Port Select<br>O LPT O COM O USB O NET                                                                                    | Printer Type<br>O POS-58 O POS-76         | POS-80                                      | ■ Update File ← → * ↑                                  | 80L-P3-VCOM4 > bin > Update >                   |
| LPT Set COM Set                                                                                                    |                                           |                                             | 组织 ▼ 新建文件夹                                             |                                                 |
| LPT1         COM3         115200           NET Set                                                                        | RTS Refresh                               |                                             | > ★ 快速访问<br>> ▲ OneDrive                               | 名称 ^ ^ · · · · · · · · · · · · · · · · ·        |
| Printer IP: 192 . 168 . 3 . 160                                                                                           | Connect                                   | Ping                                        | <ul> <li>&gt; △ WPS网盘</li> <li>&gt; → ■ 此电脑</li> </ul> | Text_Sample W ZY306BT_TL_1119.bin               |
| New IP:         192         168         1         100           New ID:         0         0         0         0         0 | Set New IP     I       New ID     (Set I) | NetMonitor<br>ast four ID)                  | > Samsung_T3 (F:)                                      | Y606_CLOUB_TL_1107.bin Y606WF_CLOUB_TL_1107.bin |
| Content Rep: 1 HEX Clear<br>Welcome to use the impact and thermal printer manufac<br>POS receipt printer company!         | AutoSend Cyc 500 r                        | ns CutPaper Print CutPaper Open cash drawer |                                                        |                                                 |
|                                                                                                    |                                           | Traditional<br>Driver Print                 | X443                                                   | ≌(№: ZY306BT_TL_1119.bin                        |
|                                                                                                    |                                           | Advanced                                    |                                                        |                                                 |
| POS PRINTER TEST V5.0C                                                                                                    |                                           |                                             |                                                        |                                                 |
| USB : send data successfully!                                                                                             |                                           |                                             |                                                        |                                                 |

2. Such as the following "Firmware update -> Update File"

3. Choose firmware that is upgraded by file, such as ZY306BT\_TL\_1119.bin, upgrade. At this time, two LED flickers on the printer at the same time, do not turn off printer power.

4. Upgrade Success.